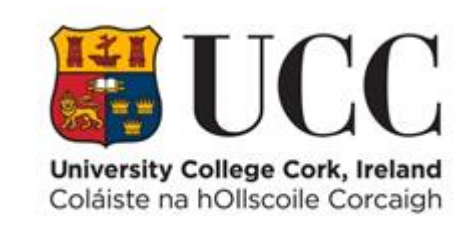

# **TDS ACCESS CONTROL**

**View Access Log** 

### Contents

| View Access Logs                        | 1 |
|-----------------------------------------|---|
| View the Access Log for a Specific Date | 2 |
|                                         | Z |
| Export or Print Access Log Data         | 4 |

## View Access Logs

The **Access Log** portlet displays all access transactions made on TDS Access Terminals/Doors. You will only see access log information for doors within your own zone. This portlet will allow you to see both successful and unsuccessful swipes. A column called Error Description will provide you with information on unsuccessful swipes (Unauthorised access).

1. On the Menu panel on the left-hand side choose View => Access Log

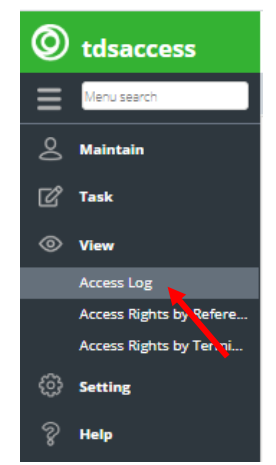

2. The access log will open displaying all transactions for the current date with the most recent transaction first. To change the sort order of the search results, click on a column heading, the sort order will change automatically. To quickly filter data, enter a search word in the Keyword Search (1) and click on the **Submit** button.

| O Access Log        |          |             |            |                   |                      |                |                         | ~ Z ×      |
|---------------------|----------|-------------|------------|-------------------|----------------------|----------------|-------------------------|------------|
| From 27/02/2017     | то       | 12/06/2017  | <u></u>    | 00:00:00 💌        | To 23:59:59 💌        | Keyword search | X Q Photo               |            |
| Access Time 4       | Clocking | Last Name   | First Name | Short Description | Terminal Description | Badge Number   | Error Description       | Transactio |
| 09/06/2017 10:25:49 | 0        | Butterfield | Camilla    |                   |                      |                |                         | -          |
| 09/06/2017 10:18:26 | 0        | Butterfield | Camilla    |                   |                      |                |                         |            |
| 08/06/2017 16:14:56 | 0        | Butterfield | Camilla    |                   |                      |                |                         |            |
| 08/06/2017 15:38:00 | 0        | Butterfield | Camilla    |                   |                      |                |                         |            |
| 08/06/2017 15:37:11 | 0        | Butterfield | Camilla    |                   |                      |                |                         |            |
| 08/06/2017 15:04:56 | 0        | Butterfield | Camilla    |                   |                      |                |                         |            |
| 08/06/2017 12:08:50 | 0        | Yamamoto    | Rei        |                   |                      |                |                         |            |
| 08/06/2017 12:08:46 | 0        | Van Achte   | Tiede      |                   |                      |                |                         |            |
| 08/06/2017 12:08:38 | 0        | Boer        | Anke       |                   |                      |                |                         |            |
| 08/06/2017 12:08:29 | 0        | Mizushima   | Daisuke    |                   |                      |                |                         | -          |
| •                   |          |             |            |                   |                      |                |                         | •          |
| « < Page            | 1 of 5   | > > : ;     | C   Auto 🕯 | 3 +               |                      | Displayin      | g 1 - 10 of 49 accesses | 0          |

## View the Access Log for a Specific Date

1. The date range can be changed by clicking on the calendar next to the date or dates can be manually entered.

#### Note:

Keep the date range to an acceptable range otherwise you may end up returning thousands of records that are not required.

| From 01/11/2016     | <b></b> | -  | 2/06/2 | 017   | đ       |       | 00 | 00:00 | ▼ To 23:59:59 ▼ I Keyword search X Q I                    | DPhoto        |
|---------------------|---------|----|--------|-------|---------|-------|----|-------|-----------------------------------------------------------|---------------|
| Access Time         | Clos    | e  |        | Noven | nber 20 | 016 - | ÷  | 2     | iption Terminal Description Badge Number Error Descriptio | in Transactik |
|                     |         | s  | м      | т     | W       | т     | F  | s     |                                                           | -             |
|                     |         |    | 31     | 1     | 2       | 3     | .4 | 5     |                                                           |               |
|                     |         | 6  | 7      | 8     | 9       | 10    | 11 | 12    |                                                           |               |
|                     |         |    | 121    | 12    |         |       |    | 100   |                                                           |               |
|                     |         | 18 | 14.    | 15    | 16      |       | 18 | 19    |                                                           |               |
|                     |         | 20 | 21     | 22    | 23      | 24    | 25 | 26    |                                                           |               |
|                     |         | 27 | 28     | 29    | 30      |       |    |       | rnan P                                                    |               |
| 05/06/2017 12:08:46 |         |    |        |       |         |       |    |       |                                                           |               |
|                     |         |    |        |       | Today   |       |    |       |                                                           |               |
|                     |         | 9  | Mizus  | shma  | Dacu    | ske   |    |       |                                                           | -             |
| 4 T                 |         |    |        |       |         |       |    |       |                                                           | ÷             |

2 Change **Time** range - Select the **Time** range from the drop down or the time can be manually typed in the 24-hour format e.g. 14 or 14:39:00.

#### Note:

If a time range filter is applied over a date range of more than one day, the returned results will be all transactions within that time range on each of the days. This is the reason the dates and times have been placed in separate sections for this portlet. The time for the end of the day defaults to 23:59:00 - but this will return all transactions up until 23:59:59

| Access Log          |          |             |            |          |   |    |          |            |    |                |            |           |           |       |       | - 7   | ×   |
|---------------------|----------|-------------|------------|----------|---|----|----------|------------|----|----------------|------------|-----------|-----------|-------|-------|-------|-----|
| From 01/11/2016     | то       | 12/06/2017  |            |          | ÷ | То | 23:59:59 | -          |    | Keyword search |            | ;         | ¢Q        | □ F   | Photo |       | ≡   |
| Access Time 🗍       | Clocking | Last Name   | First Name | 03:00:00 |   |    | Terminal | Descriptio | on | Badge Num      | ber        | Em        | or Descri | ption |       | Trans | act |
| 09/06/2017 10:25:49 | ۲        | Butterfield | Camilla    | 04:00:00 |   |    |          |            |    |                |            |           |           |       |       |       | -   |
| 09/06/2017 10:18:26 | 0        | Butterfield | Camilla    | 05:00:00 |   |    |          |            |    |                |            |           |           |       |       |       |     |
| 08/06/2017 16:14:56 | ۵        | Butterfield | Camilla    | 06:00:00 |   |    |          |            |    |                |            |           |           |       |       |       | 1   |
| 08/06/2017 15:38:00 | ۵        | Butterfield | Camilla    | 07:00:00 |   |    |          |            |    |                |            |           |           |       |       |       |     |
| 08/06/2017 15:37:11 | ۵        | Butterfield | Camilla    | 08:00:00 |   |    |          |            |    |                |            |           |           |       |       |       | 1   |
| 08/06/2017 15:04:56 | ۲        | Butterfield | Camilla    | 09:00:00 |   |    |          |            |    |                |            |           |           |       |       |       |     |
| 08/06/2017 12:08:50 | 0        | Yamamoto    | Rei        | 10:00:00 |   |    |          |            |    |                |            |           |           |       |       |       |     |
| 08/06/2017 12:08:46 | ۵        | Van Achte   | Tiede      | 11:00:00 | Ŧ |    |          |            |    |                |            |           |           |       |       |       |     |
| 08/06/2017 12:08:38 | ۵        | Boer        | Anke       |          |   |    |          |            |    |                |            |           |           |       |       |       | 1   |
| 08/06/2017 12:08:29 | 0        | Mizushima   | Daisuke    |          |   |    |          |            |    |                |            |           |           |       |       |       | •   |
| 4                   |          |             |            |          |   |    |          |            |    |                |            |           |           |       |       | )     | •   |
| ≪ < Page 1          | of 11095 | > >         |            | sto 🕽 🔹  |   |    |          |            |    | Displa         | ying 1 - 1 | 10 of 110 | 944 acce  | sses  | Ø     | e     | 9   |

3 Use More Options to filter -at the top right hand side

| More options      |                                        |                                                                                          |
|-------------------|----------------------------------------|------------------------------------------------------------------------------------------|
| Terminal          | Select terminal (Multiple)             | The portlet can be filtered by:-                                                         |
| Short Description | Select short description<br>(Multiple) | <ul> <li>Terminal (long description)</li> <li>Short Description (of terminal)</li> </ul> |
| Badge Number      | Enter badge number                     |                                                                                          |
| Error Description | Select error description               | <ul> <li>Badge Number (exact match)</li> </ul>                                           |
|                   | (malaple)                              | • Error message e.g. unauthorized                                                        |
| Transaction       | Select transaction (Multiple)          | Transaction                                                                              |
| Authorised        | Both                                   | Authorised                                                                               |
| In Zone           | Select in zone                         | ● Zone                                                                                   |
| Company           | Select company (Multiple)              |                                                                                          |
|                   |                                        | • Company                                                                                |
| Department        | Select department (Multiple)           | Department                                                                               |
|                   |                                        | ID (individual person)                                                                   |
| Person            | Select person                          |                                                                                          |
| Person Type       | Select person type                     | Person Type                                                                              |
| Q. Search         | 🐟 Reset                                |                                                                                          |

After applying a filter you must press the **<u>Search</u>** button at the bottom of the screen. The Reset button will clear any existing filters applied.

4 Display **Person Photo** –If the photo check box (1) on the toolbar is ticked on, the active photo for the person will display on the left of the portlet. If the auto refresh button is toggled on (2) the photo will update as the next transaction appears. Click on a row to display the photo for that person.

| Access Log      |                     |            |             |            |          |           |                      |                 | ~ Z ×      |
|-----------------|---------------------|------------|-------------|------------|----------|-----------|----------------------|-----------------|------------|
| From 01/11/2016 | To 12/06/2017       |            | 00:00:00    | • То       | 23:59:59 | -         | Keyword search       | × Photo         | ≡          |
| Photo           | Access Time 🗍       | Clocking   | Last Name   | First Name | Short De | scription | Terminal Description | Badge Number    | Error Desc |
|                 | 09/06/2017 10:25:49 | ۵          | Butterfield | Camilla    |          |           |                      |                 | *          |
|                 | 09/06/2017 10:18:26 | ۵          | Butterfield | Camilla    |          |           |                      |                 |            |
| 36              | 08/06/2017 16:14:56 | ۵          | Butterfield | Camilla    |          |           |                      |                 |            |
|                 | 08/06/2017 15:38:00 | ۵          | Butterfield | Camilla    |          |           |                      |                 |            |
|                 | 08/06/2017 15:37:11 | 0          | Butterfield | Camilla    |          |           |                      |                 |            |
|                 | 08/06/2017 15:04:56 | ۵          | Butterfield | Camilla    |          |           |                      |                 |            |
|                 | 08/06/2017 12:08:50 | 0          | Yamamoto    | Rei        |          |           |                      |                 |            |
|                 | 08/06/2017 12:08:46 | 0          | Van Achte   | Tiede      |          |           |                      |                 |            |
|                 | 08/06/2017 12:08:38 | ۵          | Boer        | Anke       | 0        |           |                      |                 |            |
|                 | 08/06/2017 12:08:29 | 0          | Mizushima   | Daisuke    |          | /         |                      |                 | -          |
|                 | 4                   |            |             |            |          |           |                      |                 | +          |
| ≪ <   Page 1    | of 11095 🔰 🚿        | <b>C</b> A | C 🔹         | -          |          |           | Displaying 1 - 10 of | 110944 accesses | 0          |

# Export or Print Access Log Data

1 Click **Export to CSV** button at bottom right of the portlet to download a file of all transactions currently displaying in the access log – Up to 20,000 transactions can be exported at any one time.

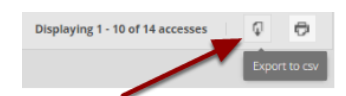

2 Click **Downloaded File** - In chrome the downloaded **CSV** file will appear at the bottom left of the screen. Click on the file to open in Excel.

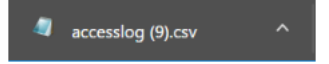

3 Click **Print to PDF** - Click button at the bottom right of the portlet to print all of the transactions currently displaying in the access log.

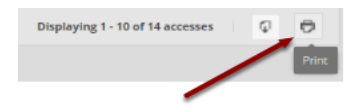

4 Print Access Log – The Access Log report will open in a separate tab of the web browser.

| Access<br>Integration         Obscipe<br>System         State<br>System         First<br>State         Shot<br>State         Teminal<br>State         Badge<br>State         Entry<br>State         Teminal<br>State         Brade<br>State         Description         Description         Descript                                                                                                    |                        |                            |                       |                      |                         |                 |                      |             |            |                  |                    |                        |                 |                    |                 |                     |                    |     |                |
|----------------------------------------------------------------------------------------------------|------------------------|----------------------------|-----------------------|----------------------|-------------------------|-----------------|----------------------|-------------|------------|------------------|--------------------|------------------------|-----------------|--------------------|-----------------|---------------------|--------------------|-----|----------------|
| 09/08/2017<br>1122/54         M         Butterfield         Camila         Software         stopport         stopport         stopport         Ime. Data. Security         23         Software         stopport         stopport <td>Access<br/>Time</td> <td>Clocking Last<br/>Type Name</td> <td>ast First<br/>ame Name</td> <td>Short<br/>Description</td> <td>Terminal<br/>Description</td> <td>Badge<br/>Number</td> <td>Error<br/>Description</td> <td>Transaction</td> <td>Authorised</td> <td>Terminal<br/>Code</td> <td>ln<br/>Zone<br/>Code</td> <td>In Zone<br/>Description</td> <td>Movement<br/>Ind</td> <td>Company Name</td> <td>Company<br/>Code</td> <td>Department</td> <td>Department<br/>Code</td> <td>ID</td> <td>Person<br/>Type</td> | Access<br>Time         | Clocking Last<br>Type Name | ast First<br>ame Name | Short<br>Description | Terminal<br>Description | Badge<br>Number | Error<br>Description | Transaction | Authorised | Terminal<br>Code | ln<br>Zone<br>Code | In Zone<br>Description | Movement<br>Ind | Company Name       | Company<br>Code | Department          | Department<br>Code | ID  | Person<br>Type |
| 09005/2017<br>11:18:26 M Butterfield Canilla I Time.Data.Security 23 Software Support                                                                                                    | 09/06/2017<br>11:25:49 | <sup>7</sup> M Butter      | utterfield Camilla    |                      |                         |                 |                      |             |            |                  |                    |                        | 0               | Time.Data.Security | 23              | Software<br>Support | 1                  | 082 | Colleague      |
|                                                                                                    | 09/06/2017<br>11:18:26 | <sup>7</sup> M Butter      | utterfield Camilla    |                      |                         |                 |                      |             |            |                  |                    |                        | 1               | Time.Data.Security | 23              | Software<br>Support | 1                  | 082 | Colleague      |
| 08/06/2017<br>17:14:56 M Butterfield Camilia Camilia 23 Software Support                                                                                                    | 08/06/2017<br>17:14:56 | 7 M Butter                 | utterfield Camilla    |                      |                         |                 |                      |             |            |                  |                    |                        | 0               | Time.Data.Security | 23              | Software<br>Support | 1                  | 082 | Colleague      |
| 08/06/2017<br>16:38:00         M         Butterfield         Camilla         I         Time.Data.Security         23         Software<br>Support         1                                                                                                    |                        | 7 M Butter                 | utterfield Camila     |                      |                         |                 |                      |             |            |                  |                    |                        | 1               | Time.Data.Security | 23              | Software<br>Support | 1                  | 082 | Colleague      |